### 講習受講登録について

#### 【手順】

1) 講演終了後に会場の出口に貼り出されたQRコードを読み込みます。 (WEB開催の場合は講義後にスライドに表示されたQRコードを読み込みます。)

2) ログイン画面が表示されるのでログインする(ログイン状態の場合はスキップ)

3) 退室フォームが表示されるので登録

【ログインに関して】

ログイン状態の保持時間は24時間に設定しています。 24時間を超えた場合は自動でログアウトされます。

■iPhoneの場合

iPhoneで標準のQRコードリーダーをご利用の場合は毎回ログインが必要となります。 事前にログインIDとパスワードをiPhoneの「パスワードを自動入力」機能を利用して事前に保存して いただくとログインIDとパスワードの入力のお手間が少なくできます。

#### ■Androidの場合

基本標準もしくはインストールしたアプリのQRコードリーダーで読み取り後に普段お使いのブラウ ザが起動し上記「手順」で操作できます。

【ご注意】

※ 専攻医の方で手帳番号のご登録まだの方はご利用いただけませんので、ご注意ください。 ※ 一部の機種によって動作が変わる可能性がございます。

【パスワードを忘れた方】

以下のページからご登録のメールアドレスを入力してパスワードを発行してください。 https://www.kks-kokoro.com/plugins/AMember/auth.cgi?action=forget\_password

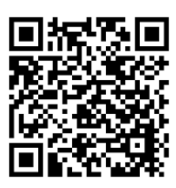

【ログインIDを忘れた方】

以下のページからご登録のメールアドレス、氏名、生年月日を入力して確認してください。 https://www.kks-kokoro.com/plugins/AMember/auth.cgi?action=forget\_id

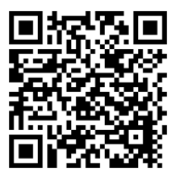

# 退室記録手順について(別紙)

## 1-1) QRコード読み取り

講演終了後に会場の出口に貼り出されたQRコードをスマートフォン読み込みます。 (WEB開催の場合は講義後にスライドに表示されたQRコードを読み込みます。)

#### 1-2) ログイン画面

ログイン画面が表示されるのでログインする (ログイン状態の場合はスキップされます)

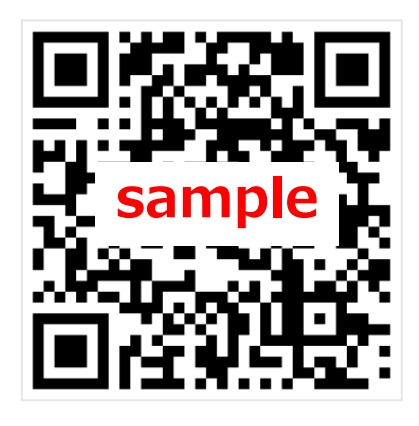

| お知らせ                                                                                             |
|--------------------------------------------------------------------------------------------------|
| 現在システム調整を行なっている為、動作がおかしい<br>場合や変更した内容が反映されない場合は、キャッシ<br>ュの削除をお試しください。<br>キャッシュについてはこちらからご確認ください。 |
| ログインID、パスワードを入力して、ログインボタンを押<br>してください。                                                           |
| パスワードを忘れた方 ログインIDを忘れた方                                                                           |
| ログインID                                                                                           |
| 20229990                                                                                         |
| パスワード                                                                                            |
|                                                                                                  |
| ログイン                                                                                             |
| © 2023. 一般社団法人子どものこころ専門医機構                                                                       |

市功医市田サイト

### 1-3) 退室記録完了画面

フォームが表示され自動で記録されます。 この画面が表示されて完了です。

| ている為、動作がおかしい                     |
|----------------------------------|
| これない場合は、イャック<br>,<br>らからご確認ください。 |
|                                  |
|                                  |
| テライト企画」へ出合<br>ぃました。              |
|                                  |
|                                  |

## 退室記録の確認について(別紙)

#### 2-1) 退室記録メールの確認

記録が完了すると登録されているメールアド レスに完了メールが送信されますのでメール をご確認ください。

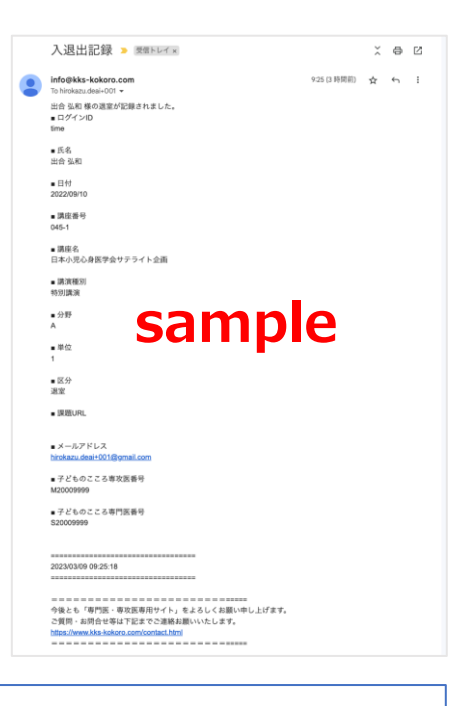

#### 2-2) 退室記録の確認方法

メールが届かない受け取れない場合は以下の方法でもご確認いただけ ます。

マイページログイン後以下の手順ご確認お願いします。

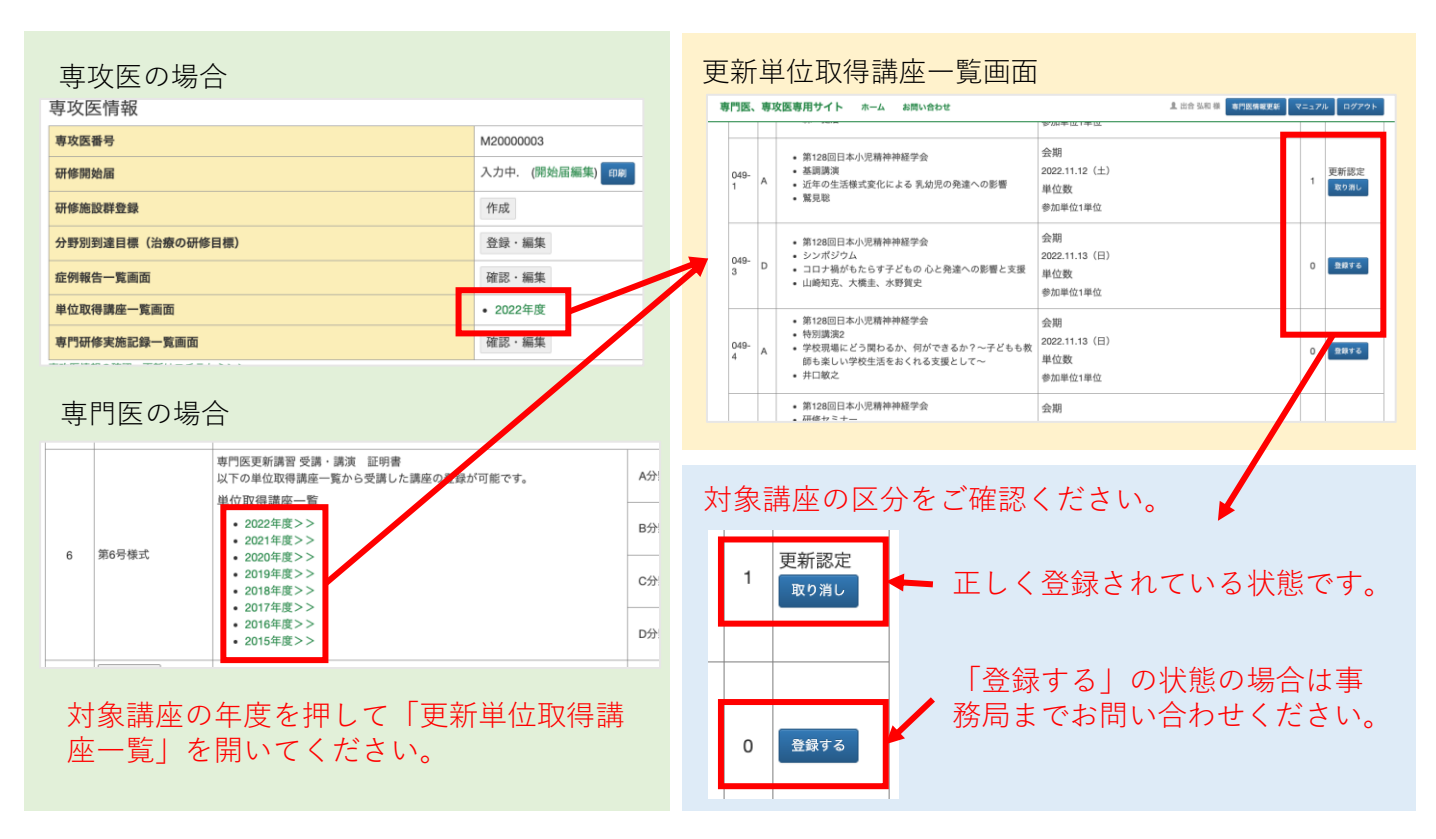